This content is licensed under <u>CC BY 4.0</u>.

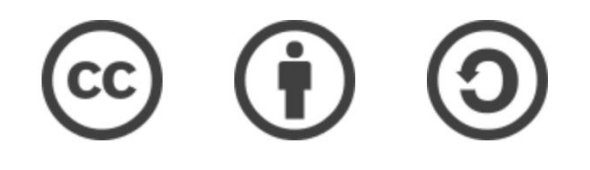

### Travaux pratiques – Galaxy\* (partie 3)

Gaëlle Lelandais et Fabrice Confalonieri

gaelle.lelandais@universite-paris-saclay.fr \_\_\_\_\_fabrice.confalonieri@universite-paris-saclay.fr

\* Les captures d'écran ont été réalisées en 2022, il est possible que l'interface aujourd'hui soit légèrement différente.

### Etape 1 : Connexion à Galaxy

- Se connecter à l'instance Galaxy « France » : <u>https://usegalaxy.fr/</u>
- Créer un nouvel historique de travail

| 🗧 Galaxy France                                                                                                    | 倄 Workflow Visualize - Shared Data - Help - User - 🖝 🏢                                                                                               | Using 8/%                                                                |
|----------------------------------------------------------------------------------------------------|----------------------------------------------------------------------------------------------------|--------------------------------------------------------------------------|
| Tools       \$\frac{1}{2}\$         search tools       \$\vee\$         Lupload Data       \$\vee\$         Get Data       \$\vee\$ |                                                                                                    | History 2 + 🗆 🌣<br>search datasets 2 3<br>Unnamed history<br>(empty) 🔊 • |
| Send Data<br>Collection Operations                                                                                                  | Welcome to usegalaxy.fr                                                                                                    | This history is empty. You can load<br>your own data or get data from    |
| GENERAL TEXT TOOLS Text Manipulation                                                                                                | By using this Galaxy instance, we assume that you have read and accept the<br>Term Of Use<br>For any questions or support: community.cluster.france- | an external source                                                       |
| Join, Subtract and Group                                                                                                    | bioinformatique.fr/c/galaxy                                                                                                    |                                                                          |
| Convert Formats                                                                                                    | • 22/07/2021: usegalaxy.fr is now running the <b>release 21.05</b> of Galaxy.<br>Please check the 21.05 user release notes.                          |                                                                          |

#### Données utilisées pour le TP

#### 🛞 cells

MDPI

#### Article

Characterization of the Radiation Desiccation Response Regulon of the Radioresistant Bacterium *Deinococcus radiodurans* by Integrative Genomic Analyses

Nicolas Eugénie <sup>(0)</sup>, Yvan Zivanovic <sup>(0)</sup>, Gaelle Lelandais, Geneviève Coste, Claire Bouthier de la Tour, Esma Bentchikou, Pascale Servant <sup>†</sup> and Fabrice Confalonieri <sup>\*,†</sup>

RNA-seq; bioinformatic analyses

Universiti Paris-Saclay, CEA, CNRS, Institute for Integrative Biology of the Coll (I2BC), 91198 Gif-sur-Ytette, France, nicolase sugenie@f2bc.paris-saclay,fr (N.E.); yran.zivanovi@f2bc.paris-saclay,fr (G.C.); galacib.exlandais@f2bc.paris-saclay,fr (G.B./); geneview.coste@f2bc.paris-saclay,fr (G.C.); claine-bouthier@f2bc.paris-saclay,fr (C.B.d.I.T.); semabettchilow@f2bc.paris-saclay,fr (F.B.); pascal-servant@f2bc.paris-saclay,fr (PS.) \* Correspondence: fabrice.confalonier@f2bc.paris-saclay,fr (PS.) \* These authors contributed equality to this work.

Abstract: Numerous genes are overexpressed in the radioresistant bacterium Deinococcus radiodurans

after exposure to radiation or prolonged desiccation. It was shown that the DdrO and IrrE proteins play a major role in regulating the expression of approximately twenty genes. The transcriptional

repressor DdrO blocks the expression of these genes under normal growth conditions. After exposure

to genotoxic agents, the IrrE metalloprotease cleaves DdrO and relieves gene repression. At present,

many questions remain, such as the number of genes regulated by DdrO. Here, we present the first

ChIP-seq analysis performed at the genome level in Deinococcus species coupled with RNA-seq, which

was achieved in the presence or not of DdrO. We also resequenced our laboratory stock strain of D.

radiodurans R1 ATCC 13939 to obtain an accurate reference for read alignments and gene expression

quantifications. We highlighted genes that are directly under the control of this transcriptional

repressor and showed that the DdrO regulon in D. radiodurans includes numerous other genes than

those previously described, including DNA and RNA metabolism proteins. These results thus pave

the way to better understand the radionesistance pathways encoded by this bacterium and to compare

Keywords: radioresistance/desiccation; transcriptional regulator; Deinococcus radiodurans; ChIP-seq;

the stress-induced responses mediated by this pair of proteins in diverse bacteria.

#### check for updates

Clustions: Engénico, N., Z. Kavarovic, Y.; Lelandaris, G.; Coste, G.; Bouthier de Bioru, C.; Berkhälkou, E.; Servand, P.; Confalomeri, F. Characterization of the Radiation Desizeation Response Regular on the Radiaconsistant Backeriann Driftocencer and/advances Integrative Genomic Analyses. *Cells* 2021, 10, 2506. https://doi.org/ 10.3309/cells102056

Academic Editors: Bernard S. Lopez and Ivan Matic

Received: 19 July 2021 Accepted: 10 September 2021 Published: 25 September 2021

Publisher's Note: MDPI stays neutral with regard to jurisdictional claims in published maps and institutional affiliations.

() ()

Copyright © 2021 by the authors. Licensee MDPI, Basel, Switzerland. This article is an open access article distributed under the terms and conditions of the Creative Commons Attribution (CC BY) license (https:// creativecommons.org/licenses/by/ 4.0/). 1. Introduction Deinococcus radiodurans is one of the most resistant bacteria to genotoxic agent exposure and desiccation isolated to date [1–4]. Unlike radiosensitive organisms, once exposed to huge y-ray doses, or after prolonged desiccation, *D. radiodurans* is able to reconstruct an intact genome in a few hours from several hundred DNA fragments [5]. Many factors contribute to the radioresistance of *D. radiodurans*, including efficient DNA repair mech-anisms [5–8], a condensed nucleoid limiting the dispersion of genome fragments after irradiation [9,10], and the protection of proteins against oxidative damage [11]. Thus, the exceptional ability of this bacterium to overcome severe DNA damaging conditions is described as a combination of active and passive mechanisms acting in synergy within the cell, enabling survival following these stresses.

The exposure of *D. radiodurans* to  $\gamma$ -rays, or its recovery from desiccation, results in a rapid upregulation of the expression of numerous genes [12,13], even if constitutively expressed genes are also involved in the mechanisms of radioresistance. In many bacterial species, expression of DNA repair genes is under the control of LexA, the repressor of the well-known SOS response (for review [14]). *D. radiodurans* encodes two LexA homologs

Cells 2021, 10, 2536. https://doi.org/10.3390/cells10102536

https://www.mdpi.com/journal/cells

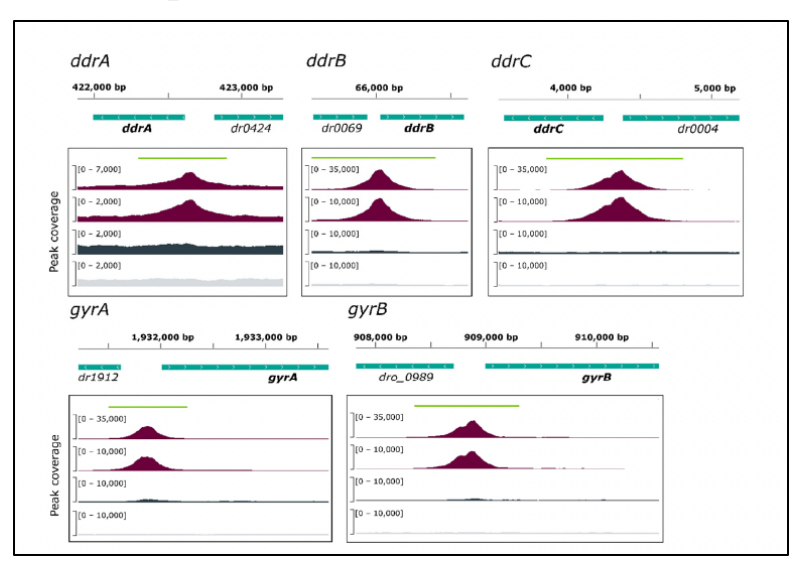

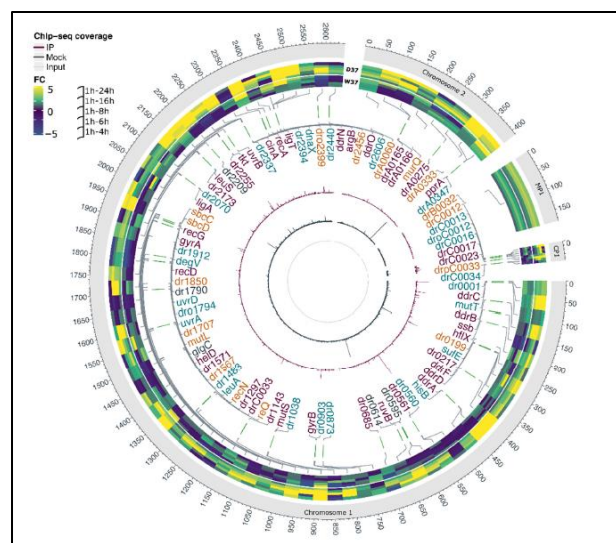

# Etape 2 : Importer les résultats des alignements (TP2)

Récupérer dans votre nouvel historique de travail la collection des fichiers BAM

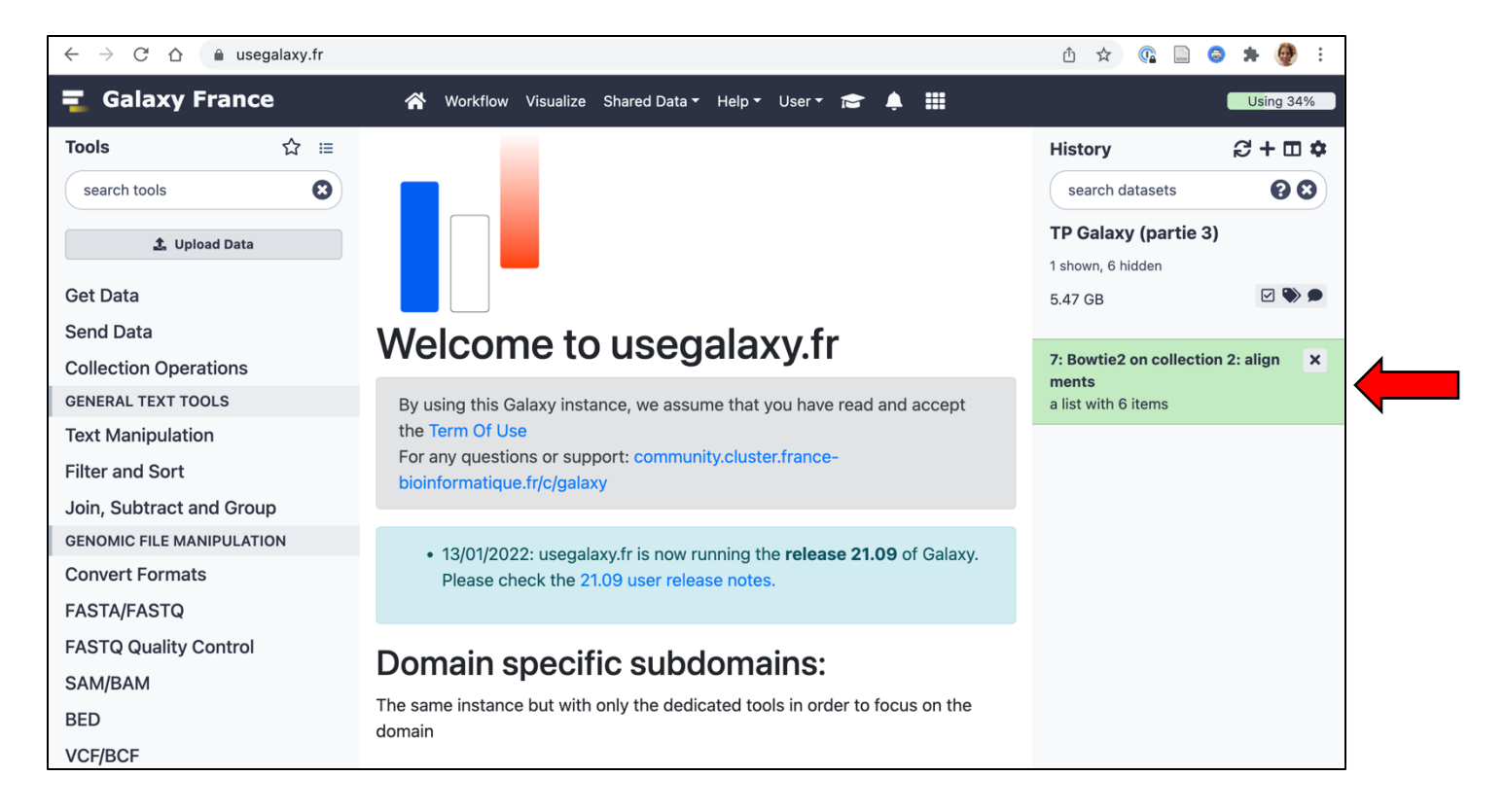

# Etape 2 : Importer les résultats des alignements (TP2)

• Vérifier le contenu de la collection :

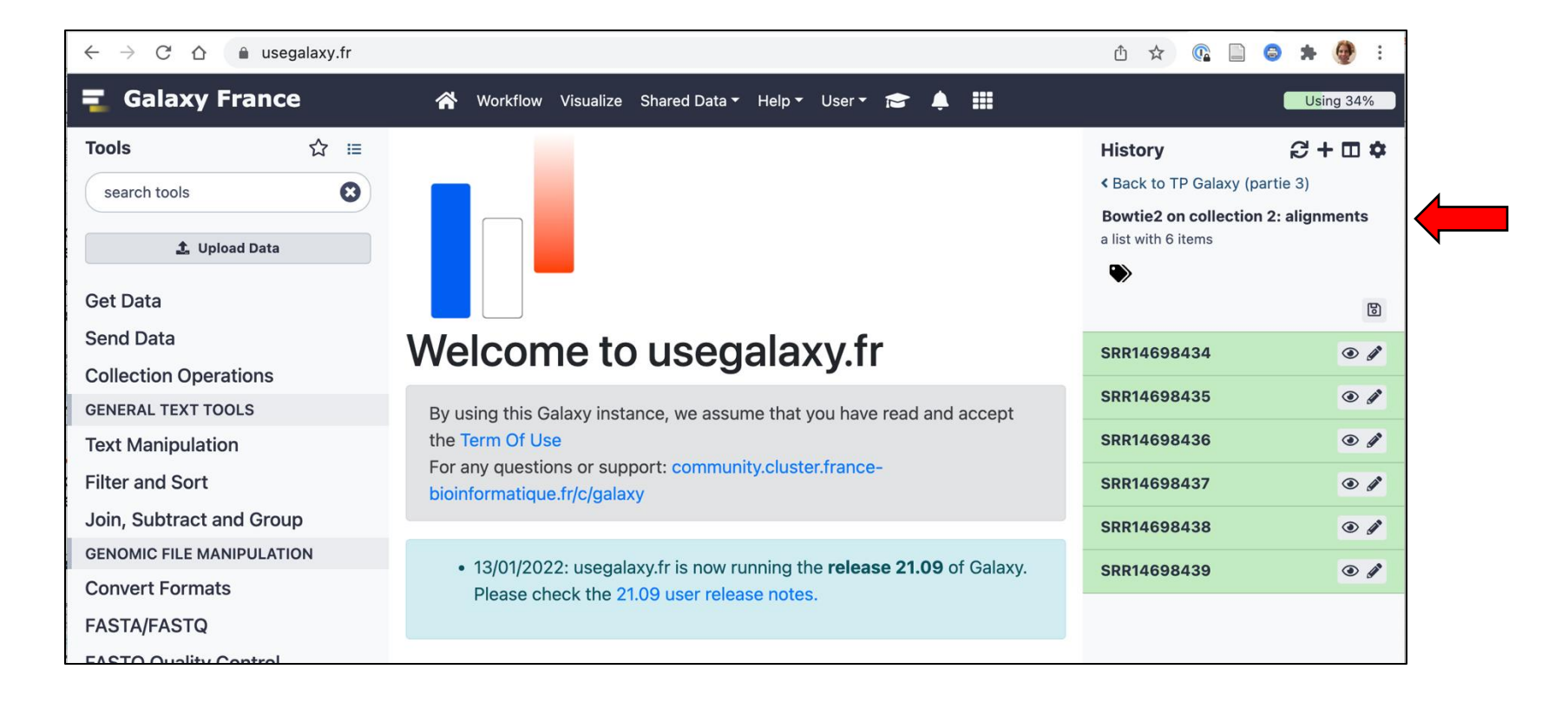

### Etape 3 : Télécharger le fichier d'annotation du génome (GFF)

• Accéder la page NCBI du génome :

https://www.ncbi.nlm.nih.gov/bioproject/PRJNA684478/

| ← → C ☆ ( ncbi.nlm.nih.gov/bioproject/PRJNA684478/                                                                                                    |                                                             | û 🖈 🕼 🗋 🖨 🗯 🎯 i                                                                  |  |  |  |  |
|----------------------------------------------------------------------------------------------------|-------------------------------------------------------------|----------------------------------------------------------------------------------|--|--|--|--|
| S NCBI Resources 🗹 How To 🖸                                                                                                    |                                                             | <u>Sign in to NCBI</u>                                                           |  |  |  |  |
| BioProject  BioProject  Advanced Browse by Project attributes                                                                                                    |                                                             | Search                                                                           |  |  |  |  |
| Display Settings: →         Deinococcus radiodurans R1 strain:R1   isolate:orsay       Accession:         Deinococcus radiodurans R1 strain:R1   isolate:orsay Genome sequencing and assembly                                      | Send to: +<br>PRJNA684478 ID: 684478                        | Related information<br><sup>8</sup> Assembly<br>BioSample                        |  |  |  |  |
| Deinococcus radiodurans strain R1 cultivated in Orsay Accession PRJNA684478                                                                                                    | See Genome<br>Information for<br>Deinococcus<br>radiodurans | Full text in PMC<br>Genome<br>PubMed                                             |  |  |  |  |
| Data Type         Genome sequencing and assembly           Scope         Monoisolate                                                                                                    | Navigate Across                                             | Taxonomy                                                                         |  |  |  |  |
| Organism         Deinococcus radiodurans R1 [Taxonomy ID: 243230]           Bacteria; Deinococcus-Thermus; Deinococci; Deinococcaeae; Deinococcus; Deinococcus radiodurans; Deinococcus radiodurans R1                             | projects are related<br>by organism.                        | Related Resources<br>Deinococcus radiodurans nanopore + illumina<br>resequencing |  |  |  |  |
| Publications Eugénie N et al., "Characterization of the Radiation Desiccation Response Regulon of the Radioresistant Bacterium <i>Deinococcus radiodurans</i> by Integrative Genomic Analyses.", <i>Cells</i> , 2021 Sep 25;10(10) |                                                             | Recent activity                                                                  |  |  |  |  |
| Submission Registration date: 6-Jan-2022<br>universite paris-sud/paris-saclay                                                                                                    |                                                             | Deinococcus radiodurans R1 strain:R1  <br>isolate:orsay BioProject               |  |  |  |  |
| Related<br>Resources - Deinococcus radiodurans nanopore + illumina resequencing                                                                                                    |                                                             | ASM2137829v1 - Genome - Assembly -<br>NCBI Assembly                              |  |  |  |  |
| Relevance Model Organism                                                                                                    |                                                             | Q 684478[BioProject] (4) Nucleotide                                              |  |  |  |  |
| Prefix DRO                                                                                                    |                                                             | Q PRJNA684478 (1) BioProject                                                     |  |  |  |  |

### Etape 3 : Télécharger le fichier d'annotation du génome (GFF)

 Accéder à la même page que celle consultée pour le fichier génome (FASTA) :

|                      | ncbi.nim.nin.gov/bioproject/                                                                                                    | PRJNA684478/                                                    |                                                         | Dunooodab        |                                                                             | U ¥ 🕼 🗖                               | S № (0) :                      |  |
|----------------------|----------------------------------------------------------------------------------------------------|-----------------------------------------------------------------|---------------------------------------------------------|------------------|-----------------------------------------------------------------------------|---------------------------------------|--------------------------------|--|
| Accession            | PRJNA684478                                                                                                    |                                                                 | radiodurans                                             |                  |                                                                             |                                       |                                |  |
| Data Type            | Genome sequencing and assembly                                                                                                   |                                                                 | NAVIGATE ACROSS                                         | Тах              | onomy                                                                       |                                       |                                |  |
| Scope                | Monoisolate                                                                                                    |                                                                 | 31 additional                                           | _                |                                                                             |                                       |                                |  |
| Organism             | Deinococcus radiodurans R1 [Taxonomy<br>Bacteria; Deinococcus-Thermus; Deinococci; De<br>radiodurans; Deinococcus radiodurans R1 | ID: 243230]<br>inococcales; Deinococcaceae; Dei                 | projects are related<br>by organism.                    | Re<br>Dei<br>res | Related Resources  Deinococcus radiodurans nanopore + illumina resequencing |                                       |                                |  |
| Publications         | Eugénie N <i>et al.</i> , "Characterization of the Ra<br>Radioresistant Bacterium <i>Deinococcus radio</i><br>25;10(10)          | adiation Desiccation Response<br>odurans by Integrative Genomic | Regulon of the<br>: Analyses.", <i>Cells</i> , 2021 Sep |                  | Re                                                                          | cent activity                         |                                |  |
| Submission           | Registration date: 6-Jan-2022<br>universite paris-sud/paris-saclay                                                               |                                                                 |                                                         |                  | ₽                                                                           | Deinococcus radiodur<br>isolate:orsay | ans R1 strain:R1  <br>BioProje |  |
| Related<br>Resources | Deinococcus radiodurans nanopore +                                                                                               | illumina resequencing                                           |                                                         |                  | ₽                                                                           | ASM2137829v1 - Ger<br>NCBI            | nome - Assembly -<br>Assemb    |  |
| Relevance            | Model Organism                                                                                                    |                                                                 |                                                         |                  | Q                                                                           | 684478[BioProject] (4                 | )<br>Nucleotic                 |  |
| Locus Tag<br>Prefix  | DRO                                                                                                    |                                                                 |                                                         |                  | Q                                                                           | PRJNA684478 (1)                       | BioProje                       |  |
| Project Data:        |                                                                                                    |                                                                 |                                                         |                  |                                                                             |                                       | See more                       |  |
|                      | Resource Name                                                                                                    | Number<br>of Links                                              |                                                         |                  |                                                                             |                                       |                                |  |
| SEQUENCE DAT         | A                                                                                                    |                                                                 | <u> </u>                                                |                  |                                                                             |                                       |                                |  |
| Nucleotide           | (Genomic DNA)                                                                                                    | 4                                                               |                                                         |                  |                                                                             |                                       |                                |  |
| Protein Se           | quences                                                                                                    | 3099                                                            | · · ·                                                   |                  |                                                                             |                                       |                                |  |
| PUBLICATIONS         |                                                                                                    |                                                                 |                                                         |                  |                                                                             |                                       |                                |  |
| PubMed               |                                                                                                    | 1                                                               |                                                         |                  |                                                                             |                                       |                                |  |
| PMC                  |                                                                                                    | 1                                                               |                                                         |                  |                                                                             |                                       |                                |  |
| BioSample            | 15                                                                                                    | 1                                                               |                                                         |                  |                                                                             |                                       |                                |  |
| DioGample            | ,                                                                                                    |                                                                 |                                                         |                  |                                                                             |                                       |                                |  |

### Etape 3 : Télécharger le fichier d'annotation du génome (GFF)

0

• Sauvegarder le fichier « GFF3 » sur votre ordinateur de travail :

|                                                                           |                                                                                                    | <u> </u>                                                                                                    |
|---------------------------------------------------------------------------|----------------------------------------------------------------------------------------------------|----------------------------------------------------------------------------------------------------|
| S NCBI Resources 🗹                                                        | ) How To 🖂                                                                                                    | Sign in to NCBI                                                                                              |
| Nucleotide                                                                | Nucleotide  V 684478[BioProject] Create alert Advanced                                                                                                    | Search Help                                                                                                  |
| Species                                                                   | Summary - Sort by Default order -                                                                                                    | Send to: - Filters: Manage Filters                                                                           |
| Bacteria (4)<br>Customize<br>Molecule types<br>genomic DNA/RNA (4)        | Items: 4 3                                                                                                    | Complete Record     Coding Sequences     Gene Features                                                       |
| Customize                                                                 | 1. 45,508 bp circular DNA                                                                                                    | Choose Destination                                                                                           |
| Source databases<br>INSDC (GenBank) (4)<br>Customize                      | Accession: CP068794.1 GI: 2173399459 4.<br><u>Assembly</u> <u>BioProject</u> <u>BioSample</u> <u>Protein</u> <u>PubMed</u> <u>Taxonomy</u><br>GenBank FASTA Graphics                                                | Image: File     Clipboard     ta       Collections     Analysis Tool     t                                   |
| Sequence Type<br>Nucleotide (4)<br>Genetic<br>compartments<br>Plasmid (2) | Deinococcus radiodurans R1 plasmid pMP1, complete sequence     177,322 bp circular DNA     Accession: CP068793.1 GI: 2173399285     Assembly BioProject BioSample Protein PubMed Taxonomy     Our Duck Construction | Download 4 items.<br>Format<br>✓ Summary<br>GenBank<br>GenBank (full)                                        |
| Sequence length<br>Custom range                                           | Deinococcus radiodurans R1 chromosome II, complete sequence     412,138 bp circular DNA                                                                                                    | FASTA<br>ASN.1<br>XML                                                                                        |
| Release date<br>Custom range                                              | Accession: CP068792.1 GI: 2173398878<br>Assembly BioProject BioSample Protein PubMed Taxonomy                                                                                                    | INSDSeq XML Search See more                                                                                  |
| Revision date<br>Custom range                                             | GenBank FASTA Graphics                                                                                                    | Accession List Recent activity                                                                               |
| Clear all<br>Show additional filters                                      |                                                                                                    | Gi List<br>GFF3<br>TeiPoProject] (4)<br>Turn Off Clear<br>Nucleotide<br>Deinococcus radiodurans R1 strain:R1 |
|                                                                           |                                                                                                    | isolate:orsay BioProject                                                                                     |

# Etape 4 : Importer le fichier d'annotation dans l'historique

| $\leftrightarrow$ $\rightarrow$ C $\triangle$ $\triangleq$ useg | galaxy.fr |                                                                        | Ů ☆ 🕼 🗎                      | 😂 🗯 🔮 E       |
|-----------------------------------------------------------------|-----------|------------------------------------------------------------------------|------------------------------|---------------|
| ng Galaxy France                                                | 9         | 🛠 Workflow Visualize Shared Data - Help - User - 🞓 🌲 🏢                 |                              | Using 34%     |
| Tools                                                           | ☆ ≔       |                                                                        | History                      | ଟ+⊡¢          |
| search tools                                                    | 8         |                                                                        | search datasets              | 00            |
| 1. Upload Data                                                  |           |                                                                        | TP Galaxy (partie 3          | 3)            |
|                                                                 |           |                                                                        | 2 shown, 6 hidden            |               |
| Get Data                                                        |           |                                                                        | 5.47 GB                      |               |
| Send Data                                                       |           | Welcome to usedalaxy fr                                                |                              |               |
| <b>Collection Operations</b>                                    |           | welcome to usegalaxy.                                                  | S: sequence.gff3             | ● # ×         |
| GENERAL TEXT TOOLS                                              |           | By using this Galaxy instance, we assume that you have read and accept | 7: Bowtie2 on collecti       | on 2: align 🗙 |
| Text Manipulation                                               |           | the Term Of Use                                                        | ments<br>a list with 6 items |               |
| Filter and Sort                                                 |           | For any questions or support: community.cluster.france-                |                              |               |
| Join, Subtract and Grou                                         | р         | Section and a control Barray (                                         |                              |               |
| GENOMIC FILE MANIPULATIO                                        | ON        | • 12/01/2022: used about fr is now running the release 21.00 of Colory |                              |               |
| Convert Formats                                                 |           | Please check the 21.09 user release notes.                             |                              |               |
| FASTA/FASTQ                                                     |           |                                                                        |                              |               |
| FASTO Quality Control                                           |           |                                                                        |                              |               |

## Etape 5 : Quantifier les niveaux d'expression des gènes

 Utiliser l'outil HTSeq-Count. Utiliser les paramètres présentés ci-dessous :

|          | htseq-count - Count aligned reads in a BAM file that overlap features i O                                                                                                    | History 记 🕇 🖽 🌣                       |
|----------|----------------------------------------------------------------------------------------------------|---------------------------------------|
|          | (Galaxy Version 0.9.1+galaxy1)                                                                                                    | search datasets ? X                   |
| . –      | Aligned SAM/BAM File                                                                                                    | TP Galaxy (partie 3)                  |
| 1        | 7: Bowtie2 on collection 2: alignments                                                                                                    | 2 shown, 1 deleted, 6 hidden          |
|          | ♣ This is a batch mode input field. Separate jobs will be trigg 3 ch dataset selection.                                                                                                    | 5.47 GB 🗹 📎 🗩                         |
|          | GFF File                                                                                                    | 9: sequence.gff3                      |
|          | □ □ □ 9: sequence.gff3 - □                                                                                                    | 7: Bowtie2 on collection 2: align ×   |
|          | Mode                                                                                                    | ments<br>a list with 6 items          |
|          | Union 4                                                                                                    |                                       |
|          | Mode to handle reaction ore than one feature. (mode)                                                                                                    |                                       |
|          | Stranded                                                                                                    |                                       |
| INO      | No                                                                                                    |                                       |
|          | Specify whether the data is from a strand-specific assay. **Be sure to choose the correct value** (see help for more information). (stranded)                                                                                                    |                                       |
|          | Minimum alignment qua                                                                                                    |                                       |
|          | 10 • 5                                                                                                    |                                       |
|          | Skip all reads with reads with re |                                       |
| 000      | Feature type                                                                                                    |                                       |
| CDS      | CDS                                                                                                    |                                       |
|          | Feature type (3rd column ii o be used. All features of other types are ignored. The default, suitable                                                                                                    |                                       |
|          | ID Attribute                                                                                                    |                                       |
|          |                                                                                                    |                                       |
| locus    | to be used as feature ID. Several GFF lines with the same feature ID will be considered as parts<br>bature. The feature ID is used to identity the counts in the output table. All features of the                                                                                                    |                                       |
| <u> </u> | specified type MUST have a value for this attribute. The default, suitable for RNA-Seq and Ensembl GTF files,<br>is gene_id. (idattr)                                                                                                    | · · · · · · · · · · · · · · · · · · · |

#### Temps attente (un peu long...)

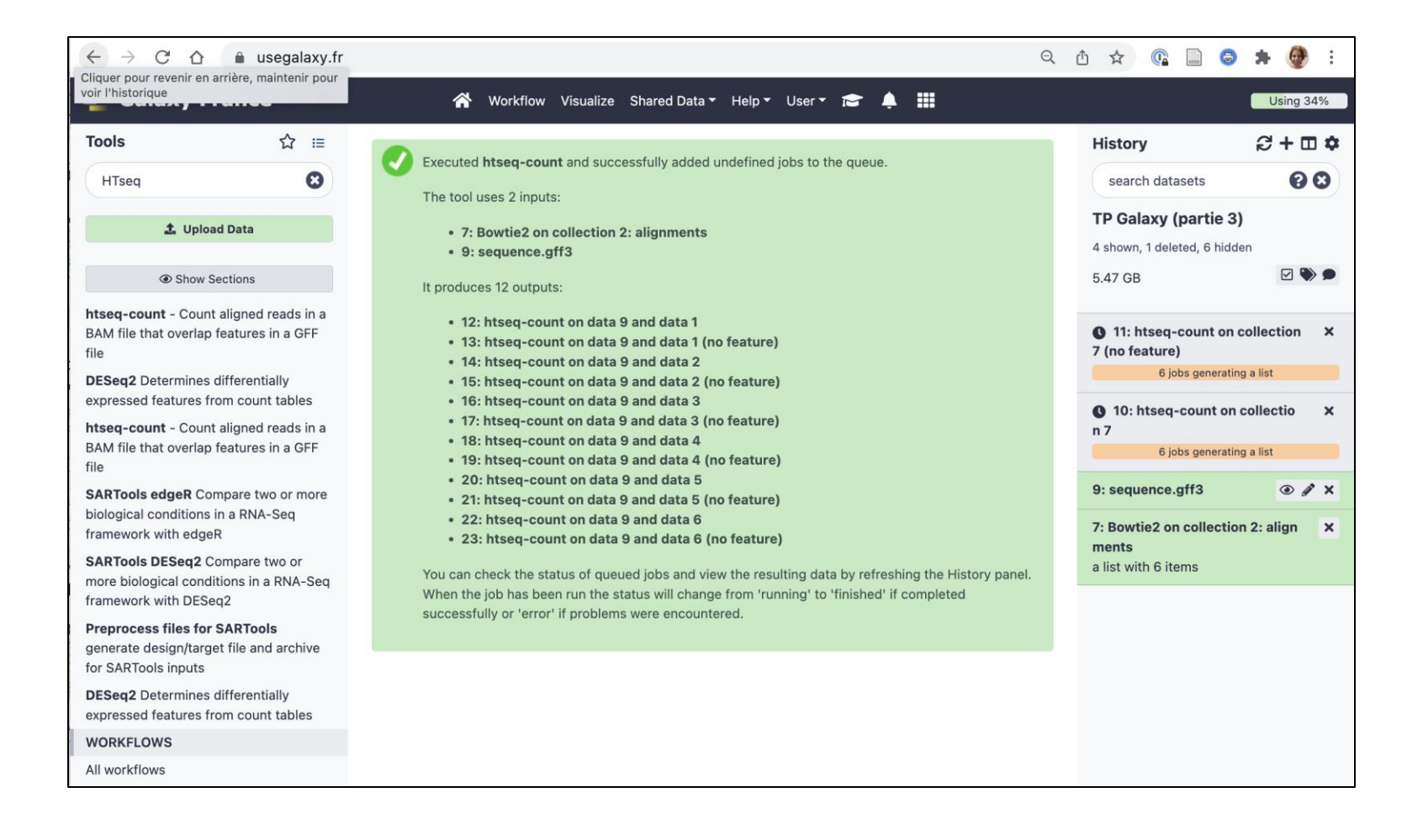

## Etape 5 : Quantifier les niveaux d'expression des gènes

 Vérifier les résultats, des <u>valeurs différentes de 0</u> doivent être notées dans les fichiers.

| ng Galaxy France             | e     |    |          | *   | Workflow | Visualize | Shared Data | ✓ Help ▼ | User 🕶 | ¢ |  |        |                               | U           | sing 34%   |
|------------------------------|-------|----|----------|-----|----------|-----------|-------------|----------|--------|---|--|--------|-------------------------------|-------------|------------|
| Tools                        | ☆     | i= | Geneid   | SRR | 14698434 | L         |             |          |        |   |  | н      | listory                       | Ð           | + 🗆 💠      |
| and the set                  |       | 0  | DRO_0001 |     | 3459     | )         |             |          |        |   |  | <      | Back to TP Galaxy (p          | oartie 3) - |            |
| search tools                 |       | 0  | DRO_0002 |     | 6525     | 5         |             |          |        |   |  | С      | orrection                     |             |            |
| A                            |       |    | DRO_0003 |     | 204      | 1         |             |          |        |   |  | h      | tseq-count on colle           | ction 95    |            |
| 1. Upload Data               |       |    | DRO_0004 |     | 515      | 5         |             |          |        |   |  | а      | list with 6 items             |             |            |
| Cot Data                     |       |    | DRO_0005 |     | 4042     | 2         |             |          |        |   |  |        |                               |             |            |
| Ger Data                     |       |    | DRO_0006 |     | 452      | 1         |             |          |        |   |  |        | •/                            |             |            |
| Send Data                    |       |    | DRO_0007 |     | 1320     | )         |             |          |        |   |  |        |                               |             | 8          |
| <b>Collection Operations</b> |       |    | DRO_0008 |     | 516      | 6         |             |          |        |   |  | S      | RR14698434                    |             | ۲          |
| GENERAL TEXT TOOLS           |       |    | DRO_0009 |     | 266      | 5         |             |          |        |   |  | 3      | .099 lines                    |             |            |
| Test Manine lation           |       |    | DRO_0012 |     | 11475    | 5         |             |          |        |   |  | fo     | ormat: <b>tabular</b> , datab | oase: ?     |            |
| lext Manipulation            |       |    | DRO_0013 |     | 3396     | ò         |             |          |        |   |  |        |                               |             | 44.61      |
| Filter and Sort              |       |    | DRO_0014 |     | 380      | 1         |             |          |        |   |  | l      | bam_sort_corej mer            | ging from   | n 11 files |
| Join Subtract and Grou       | n     |    | DRO_0015 |     | 1722     | 2         |             |          |        |   |  | e      | 6423 GFF lines proce          | essed.      |            |
|                              | P     |    | DRO_0016 |     | 576      | 5         |             |          |        |   |  | 1      | 00000 SAM alignme             | nt record   | l pairs    |
| GENOMIC FILE MANIPULATI      | ON    |    | DRO_0017 |     | 504      | 1         |             |          |        |   |  | p      | processed.                    |             |            |
| Convert Formats              |       |    | DRO_0018 |     | 72       | 2         |             |          |        |   |  | 2      | 200000 SAM alignme            | ent record  | d pairs    |
| FASTA/FASTO                  |       |    | DRO_0019 |     | 482      | 2         |             |          |        |   |  | p      | processed.                    |             | l malen    |
| internation of the           |       |    | DRO_0020 |     | 57       | 1         |             |          |        |   |  | c<br>r | souccessed                    | ent record  | a pairs    |
| FASTQ Quality Control        |       |    | DRO_0021 |     | 543      | 3         |             |          |        |   |  | 4      | 100000 SAM alignme            | ent record  | qt         |
| SAM/BAM                      |       |    | DRO_0022 |     | 1584     | L         |             |          |        |   |  |        |                               |             |            |
| RED                          |       |    | DRO_0023 |     | 3936     | 6         |             |          |        |   |  | 6      | s o o c ?                     |             |            |
| DED                          |       |    | DRO_0024 |     | 194      | L         |             |          |        |   |  | 1      | .Geneid 2.SRR14698434         |             |            |
| VCF/BCF                      |       |    | DRO_0025 |     | 1822     | 2         |             |          |        |   |  | D      | R0_0001 3459                  |             |            |
| Nanopore                     |       |    | DRO_0026 |     | 3083     | 3         |             |          |        |   |  | D      | R0_0002 6525                  |             |            |
|                              | c.    |    | DRO_0027 |     | 117(     | )         |             |          |        |   |  |        | RO_0003 2041                  |             |            |
| COMMON GENOMICS TOOL         | 5     |    | DRO_0028 |     | 2718     | 3         |             |          |        |   |  | D      | R0_0005 4042                  |             |            |
| Operate on Genomic Int       | erval | s  | DRO 0029 |     | 379      | )         |             |          |        |   |  |        |                               |             |            |

### Fin de la partie 3 ©

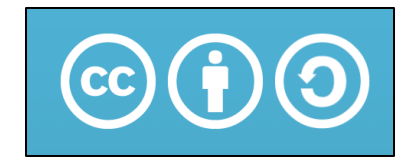

Sauf mention contraire, ce contenu est mis à disposition selon les termes de la licence Creative Commons Attribution - Partage dans les mêmes conditions 4.0 International (CC BY-SA 4.0)

#### Gaëlle LELANDAIS

Version du document : 11/02/2025